Installationsanleitung für den Netzwerkdrucker im Postraum U4-121

1. Drucker auswählen und installieren

|               | A           | 8-                                       | Adobe Acrobat                            | DC       |                                                                  |                |        |                                                                        |        |                                                                          |   |
|---------------|-------------|------------------------------------------|------------------------------------------|----------|------------------------------------------------------------------|----------------|--------|------------------------------------------------------------------------|--------|--------------------------------------------------------------------------|---|
|               |             | <u>8</u>                                 | Adobe Acrobat                            | Distille | er DC                                                            |                |        |                                                                        |        |                                                                          |   |
|               | с           |                                          |                                          |          |                                                                  |                |        |                                                                        |        |                                                                          |   |
|               |             | 1                                        | Citavi 6                                 |          |                                                                  |                |        |                                                                        |        |                                                                          |   |
|               | (           | 9                                        | Citrix Receiver                          |          |                                                                  |                |        |                                                                        |        |                                                                          |   |
| 8             | (           | C                                        | Cortana                                  |          |                                                                  |                |        |                                                                        |        |                                                                          |   |
|               | E           |                                          |                                          |          |                                                                  |                |        |                                                                        |        |                                                                          |   |
|               | 4           | ₽.                                       | Einstellungen                            |          |                                                                  |                |        |                                                                        |        |                                                                          |   |
|               |             |                                          | Erleichterte Beo                         | lienung  | ,                                                                |                |        |                                                                        |        |                                                                          |   |
| Einstell      | unger       | ۰ <u>(</u>                               |                                          |          |                                                                  |                |        |                                                                        |        |                                                                          |   |
| 225           | 7           | 5                                        | Firefox                                  |          |                                                                  |                |        |                                                                        |        |                                                                          |   |
| Ċ             | 6           | 2                                        |                                          |          |                                                                  |                |        |                                                                        |        |                                                                          |   |
|               | ی<br>د      | )                                        | ы: 👝                                     |          |                                                                  |                | w      | 1-                                                                     |        |                                                                          |   |
| 19 ann        |             |                                          |                                          | _        |                                                                  |                |        | <u>C2</u>                                                              |        |                                                                          |   |
|               |             |                                          |                                          |          |                                                                  |                |        |                                                                        |        |                                                                          |   |
| Einstellungen |             |                                          |                                          |          |                                                                  |                |        |                                                                        |        | -                                                                        | × |
|               |             |                                          |                                          |          | Wind                                                             | dows-Eins      | stellu | ngen                                                                   |        |                                                                          |   |
|               |             |                                          |                                          |          | Einstellung su                                                   | chen           |        | ٩                                                                      |        |                                                                          |   |
|               | A S         | <b>ystem</b><br>.nzeige, E<br>ound, Str  | Benachrichtigungen,<br>romversorgung     |          | Geräte<br>Bluetooth, Drucke, Mai                                 | us             |        | <b>Telefon</b><br>Android-Smartphone oder<br>iPhone verknüpfen         |        | Netzwerk und Internet<br>WLAN, Flugzeugmodus, VPN                        |   |
| I             | P<br>H<br>F | ersonali<br>lintergrui<br>arben          | i <b>sierung</b><br>nd, Sperrbildschirm, |          | Apps<br>Deinstallieren, Standard<br>optionale Funktionen         | lwerte,        | 8      | Konten<br>Konten, E-Mail, Arbeit, andere<br>Kontakte, Synchronisierung | ₽<br>A | Zeit und Sprache<br>Spracherkennung, Region,<br>Datum                    |   |
| (             | S<br>S<br>Ü | <b>pielen</b><br>pieleleist<br>Ibertragu | e, Aufzeichnungen,<br>Ing, Spielemodus   | G        | Erleichterte Bedienu<br>Sprachausgabe, Bildsch<br>hoher Kontrast | ng<br>irmlupe, | A      | Datenschutz<br>Position, Kamera                                        | C      | Update und Sicherheit<br>Windows Update,<br>Wiederherstellung, Sicherung |   |
|               | ♀ s<br>s    | <b>uche</b><br>prache, B<br>erlauf       | Berechtigungen,                          |          |                                                                  |                |        |                                                                        |        |                                                                          |   |

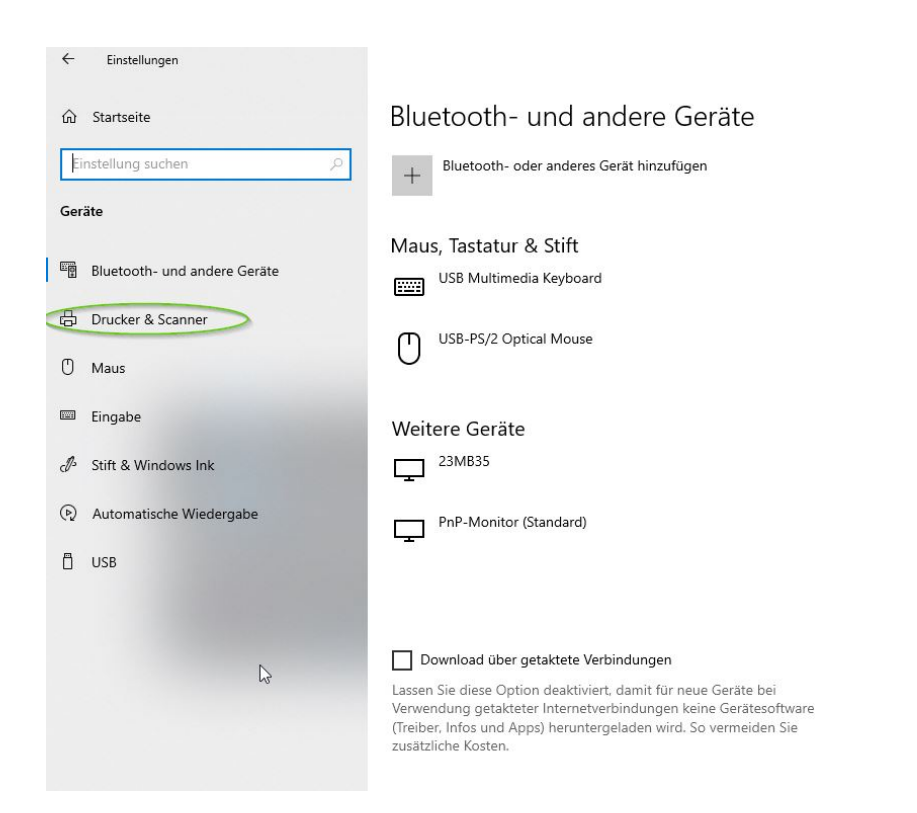

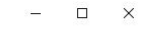

## Aktivieren Sie Bluetooth noch schneller

Um Bluetooth ohne Öffnen der Einstellungen einzuschalten, öffnen Sie das Info-Center und wählen dort das Symbol "Bluetooth". Gleiches gilt für das Deaktivieren von Bluetooth.

Weitere Informationen zu Bluetooth

Verwandte Einstellungen Geräte und Drucker

Soundeinstellungen

Anzeigeeinstellungen

| ல்  | Startseite                   | Drucker & Scanner                  |
|-----|------------------------------|------------------------------------|
| E   | instellung suchen            | Drucker & Scanner hinzufügen       |
| Ge  | räte                         | + Drucker oder Scanner hinzufügen  |
|     | Bluetooth- und andere Geräte |                                    |
| 凸   | Drucker & Scanner            | Drucker & Scanner                  |
| Ů   | Maus                         |                                    |
|     | Touchpad                     | An OneNote 2013 senden             |
|     | Eingabe                      | Brother DCP-L5500DN series Printer |
| ð   | Stift & Windows Ink          | Fax                                |
| (Þ) | Automatische Wiedergabe      | HP LaserJet P2015 Series UPD PCL 6 |
| Ö   | USB                          | Offline                            |

 $\leftarrow$ 

Einstellungen

| ← Einstellungen              |                                                                                   | -1 |   | × |
|------------------------------|-----------------------------------------------------------------------------------|----|---|---|
| û Startseite                 | Drucker & Scanner                                                                 |    |   |   |
| Einstellung suchen           | Drucker                                                                           |    |   |   |
| Geräte                       | uver-2-p70 an UHRZ-WPRN-PMGT1                                                     |    |   |   |
| Bluetooth- und andere Geräte | uhrz-hrz-p13 an UHRZ-WPRN-PMGT1 Drucker                                           |    |   |   |
| 员 Drucker & Scanner          | usoz-sozpr70 an UHRZ-WPRN-PDEZ1                                                   |    |   |   |
| () Maus                      | NPIBE14BE (HP LaserJet Pro MFP M225dn)<br>Multifunktionsdrucker, Drucker, Scanner |    |   |   |
| Stift & Windows Ink          | NPIB384AE (HP Color LaserJet M452dn)<br>Drucker                                   |    |   |   |
| Automatische Wiedergabe      | Der gewünschte Drucker ist nicht aufgelistet.                                     |    |   |   |
| 🖞 USB                        | Drucker & Scanner                                                                 |    |   |   |
|                              | Adobe PDF                                                                         |    |   |   |
|                              | An OneNote 2013 senden                                                            |    |   |   |
|                              | Fax                                                                               |    |   |   |
|                              | HP LaserJet Pro MFP M225-M226 PCL 6                                               |    |   |   |
|                              | Microsoft Print to PDF                                                            |    |   |   |
|                              | Microsoft XPS Document Writer                                                     |    |   |   |
| 3                            | UPSY_dek_print an UHRZ-WPRN-PDEZ1.ad.uni-bielefeld.de                             |    |   |   |
|                              |                                                                                   | >  | < |   |
|                              |                                                                                   |    |   |   |

🗧 🖶 Drucker hinzufügen

## Einen Drucker anhand anderer Optionen suchen

|   |                                                                                              | Durchsuchen.               |
|---|----------------------------------------------------------------------------------------------|----------------------------|
|   | Beispiel: \\Computername\Druckername oder<br>http://Computername/printers/Druckername/.print | ter                        |
| 0 | Drucker unter Verwendung einer TCP/IP-Adresse oder e                                         | ines Hostnamens hinzufügen |
| 0 | Bluetooth-, Drahtlos- oder Netzwerkdrucker hinzufüger                                        | 1                          |
| 0 | Lokalen Drucker oder Netzwerkdrucker mit manuellen E                                         | instellungen hinzufügen    |

| 📝 Drucker suchen      |                  |          |            | _        |             | $\times$     |
|-----------------------|------------------|----------|------------|----------|-------------|--------------|
| Datei Bearbeiten A    | Ansicht          |          |            |          |             |              |
| In: 📔 Gesamtes Verz   | zeichnis         |          |            | ~        | Durchsuch   | nen          |
| Drucker Features      | Erweitert        |          |            | 2        |             |              |
| Nam                   |                  |          |            |          | Jetzt su    | chen         |
| Wallie upsy           |                  |          |            |          | Beend       | den          |
| Speicherc             |                  |          |            |          | Alle lög    | chan         |
| Modell:               |                  |          |            |          | Alle los    | unen         |
|                       |                  |          |            |          | P           | 1            |
|                       |                  |          |            |          |             |              |
|                       |                  |          |            |          | OK          | [            |
| Suchergebnisse:       |                  |          |            |          |             |              |
| Name                  | Speicherort      |          | Modell     |          |             | ^            |
| 👼 UPSY_print          | тз Зрор          | pelklick | RICOH PCL6 | Univer   | salDriver V | /4.11        |
| UPSY_Flurdruck        | Flurdrucker M2-4 |          | RICOH PCL6 | Univer   | salDriver V | /4.11        |
| 👼 UPSY_dek_print 👘    | Postraum / U4 🦯  |          | RICOH PCL6 | Univer   | salDriver V | /4.11        |
| 👼 UPSY_ae14b_print    |                  |          | EPSON Univ | ersal Pr | int Driver  |              |
| 👼 UPSY_ae14a_print    |                  |          | EPSON Univ | ersal Pr | int Driver  |              |
| 👼 UPSY_ae12a_print    |                  |          | Canon Gene | ric Plus | PCL6        | $\checkmark$ |
| <                     |                  |          |            |          |             | >            |
| 18 Objekt(e) gefunden |                  |          |            |          |             |              |

|   |                                  |                                                               | $\times$ |
|---|----------------------------------|---------------------------------------------------------------|----------|
| + | 🖶 Drucker hinzufügen             | 1                                                             |          |
| 1 | UPSY_dek_print a<br>hinzugefügt. | n UHRZ-WPRN-PDEZ1.ad.uni-bielefeld.de wurde erfolgreich       |          |
|   | Druckername:                     | UPSY_dek_print an UHRZ-WPRN-PDEZ1.ad.uni-bielefeld.de         |          |
| 2 | Dieser Drucker wurde n           | nit dem RICOH PCL6 UniversalDriver V4.11-Treiber installiert. |          |
|   |                                  |                                                               |          |
|   |                                  | Weiter Abbrecher                                              | 1        |

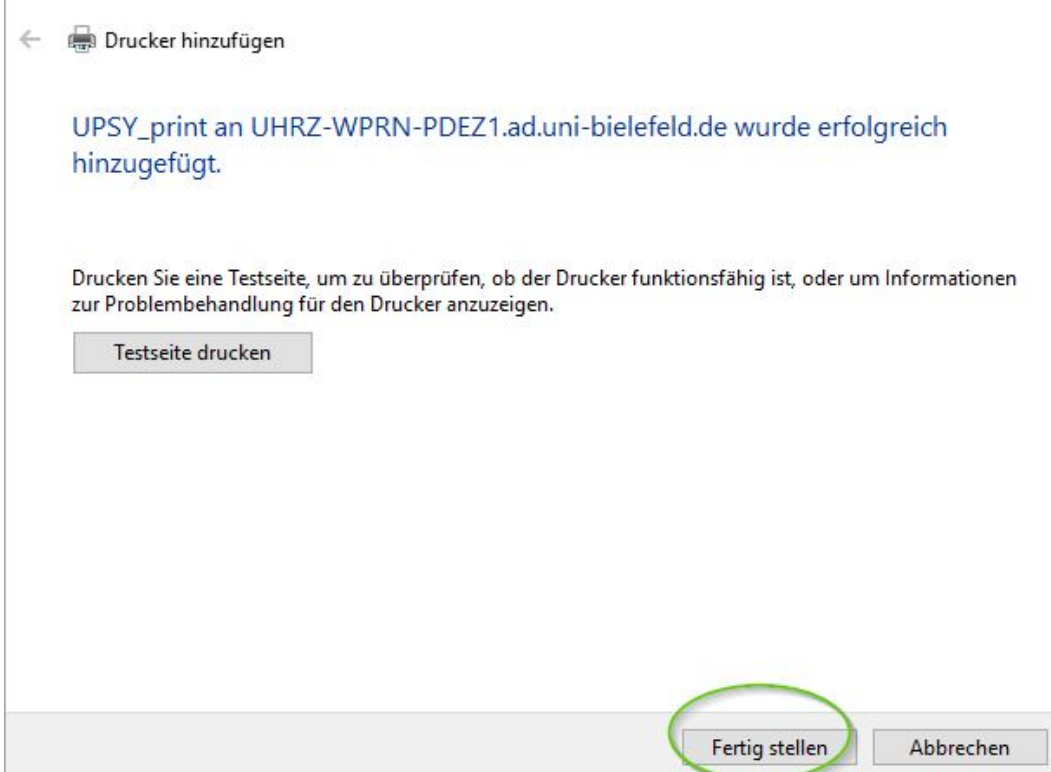

## 2. Eintragen der Zugangsdaten

Nun müssen noch in den Druckeinstellungen die spezifischen Zugangsdaten für die Kostenabrechnung hinterlegt werden, die man auch vor einem Kopiervorgang direkt am Gerät eingeben muss. Sie besteht aus einem Benutzernamen (meist der Name der AE) und einem sechsstelligen Zugangscode.

| Einstellungen                                                                                                    |                                                                                                    | - 🗆 X                                                                                                    |
|----------------------------------------------------------------------------------------------------|----------------------------------------------------------------------------------------------------|----------------------------------------------------------------------------------------------------|
| 🛱 Startseite                                                                                                    | Drucker & Scanner                                                                                                    |                                                                                                    |
| Einstellung suchen D                                                                                                    | Drucker & Scanner hinzufügen + Drucker oder Scanner hinzufügen                                                                                                    | Suchen und Verwalten von Geräten<br>Wenn Sie einen neuen Drucker oder<br>Scanner installiert haben, das Gerat<br>aber nicht funktioniert, versuchen Sie,<br>im Internet passende Gerätetreiber zu<br>finden. |
| <ul> <li>Bluetooth- und andere Geräte</li> <li>Drucker &amp; Scanner</li> <li>Maus</li> <li>Eingabe</li> <li>Suit &amp; Windows Ink</li> <li>Automatische Wiedergabe</li> <li>US8</li> </ul> | Drucker & Scanner   Image: Addrese PDF   Image: Addrese PDF   Image: A | Hilfe für den Drucker<br>Verwandte Einstellungen<br>Druckerservereigenschaften                                                                                                    |
|                                                                                                    | Vindows verwaltet Standarddrucker                                                                                                    |                                                                                                    |

← Einstellungen

- 0 ×

Gerät verwalten Druckerstatus: Niedriger Toner-/Tintenstand Druckerwarteschlange offnen Testseite drucken Problembehandlung ausführen Druckerreigenschaften Hardwareeigenschaften

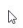

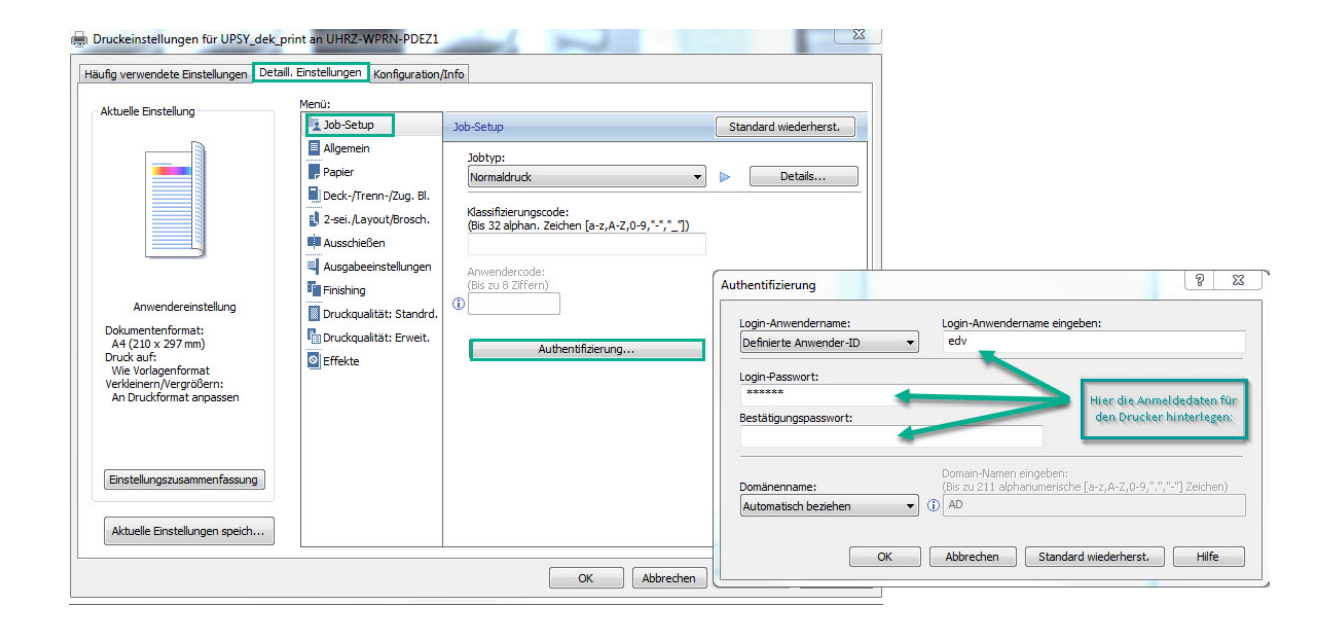